## 施設予約システムマニュアル

○目次

| 1. | 利用者登録    | • | • | • | • | • | • | • | • | • | • | • | • | • | • | • | • | • | • | • • | • | • | • | • | • | • | • | • | • | • | • | p.2 |
|----|----------|---|---|---|---|---|---|---|---|---|---|---|---|---|---|---|---|---|---|-----|---|---|---|---|---|---|---|---|---|---|---|-----|
| 2. | 個人 PW 変更 | • | • | • | • | • |   | • | • | • | • | • | • | • | • | • | • | • | • | •   | • | • | • | • | • | • | • | • | • | • | • | p.6 |

## 1. 利用者登録

施設予約システムを利用するには、はじめに利用者登録が必要です。

 (1) <u>https://tohoku-gakuin-cloudtrir.com/ss</u> にアクセスし、「利用者登録はこちら」を選 択します。

| 東北学院大学 |           |  |  |  |  |
|--------|-----------|--|--|--|--|
|        | 施設予約システム  |  |  |  |  |
| 利用者ID  |           |  |  |  |  |
| パスワード  |           |  |  |  |  |
|        | → ログイン    |  |  |  |  |
|        | 利用者登録はこちら |  |  |  |  |
|        |           |  |  |  |  |

Copyright © 2004-2016 jaswill All Rights Reserved.

(2)利用申請画面で、「利用者 ID」「利用者名」「メールアドレス」を入力し、「登録確認 へ」を選択します。

| 川用申請             |                          |               |  |
|------------------|--------------------------|---------------|--|
| 利用者登録の<br>各項目を入力 | 申請を行います。<br>っ、「登録確認へ」ボタン | ンをクリックしてください。 |  |
| 利用者ID            | 例)user001                | ※必須           |  |
| 利用者名             | 例〉山田太郎                   | *必须           |  |
| メールアドレ           | z                        | <b>※必须</b>    |  |
|                  |                          | 登録確認へ         |  |

Copyright © 2004-2016 jaswill All Rights Reserved.

①利用者 ID は <u>s 学生番号または、e 教職員番号</u>を設定してください。

②利用者名は自分の名前を設定してください。

③メールアドレスは<u>東北学院大学学生用メールサービス/教職員用メールサービス</u>をご 利用ください。それ以外のアドレスは利用者申請を承認しません。

④①②③の内容を確認したら、「登録確認へ」を選択してください。

(3)利用申請の内容を確認し、間違いがなければ「登録」を選択してください。修正する場合は、「登録内容を修正する」を選択し、情報を修正してください。

| <b>~</b> 東北学                | 院大学                                 |
|-----------------------------|-------------------------------------|
| 利用申請                        | 戻 る                                 |
| 利用申請                        |                                     |
| 利用者登録の申請内容確<br>表示されている内容で申請 | 認画面です。<br>する場合は、「登録」ボタンをクリックしてください。 |
| 利用者ID                       | s1234567                            |
| 利用者名                        | test                                |
| メールアドレス                     | s1234567@g.tohoku-gakuin.ac.jp      |
|                             | 登録 登録内容を修正する 戻る                     |

(4)「登録」をクリックすると、以下の画面に切り替わります。

| <b>~</b> 東北学院大学             |   |
|-----------------------------|---|
| 利用申請                        |   |
| 利用申請                        |   |
| 利用者登録申請が完了しました。             |   |
| 申請内容の確認メールが送信されますので、ご確認下さい。 |   |
| ログイン画面へ                     | _ |

(5)登録したメールアドレスに、TriR Campus trircampus@gmail.com から、以下の内容 のメールが届いているか確認し、承認完了のメールを待ってください。

※承認/否認の手続きは、開室日のお昼頃を予定しています。

申請後、開室日3日を過ぎても承認/否認のメールが届かない場合はコラトリエインフ オメーションカウンターまでお問合せください。

| 利用者登録申請を受付けました   🔦 stzt: 3.60KB<br>💽 送信者 : TriR Campus < trircampus@gmail.com> 2016/09/06 19:23:12   © アドレス追加 |
|----------------------------------------------------------------------------------------------------|
| 下記の内容で利用者登録申請を受付けました。<br>利用者登録申請が承認されるとメールが送られますので、それまで暫くお待ち下さい。                                              |
| <br>利用者ID:s1234567<br>利用者名:test<br>メールアドレス: s1234567@g.tohoku-gakuin.ac.jp<br>                                |
| ※このメールは、送信専用アドレスから配信されていますので返信できません。                                                                          |

- (6)管理者による承認/否認の手続が完了すると、登録したメールアドレスに、TriR Campus trircampus@gmail.com から、以下の内容のメールが届きます。
  - ・承認された場合:パスワードを確認して予約システムにログインしてください

| 利用者登録申請が承認されました   🔦 🗤 3.66KB<br>💽 送信者 : TriR Campus < trircampus@gmail.com> 2016/09/06 19:37:49   • アドレス追加  |
|----------------------------------------------------------------------------------------------------|
| 下記の利用者登録申請が承認されました。<br>以下の利用者ID、パスワードで<br><u>https://tohoku-gakuin-cloudtrir.com/ss/index</u> よりログインしてください。 |
| <br>利用者ID:s1234567<br>利用者名:test<br>メールアドレス: s1234567@g.tohoku-gakuin.ac.jp<br>パスワード:tGuTzREDgJ<br>          |
| ※このメールは、送信専用アドレスから配信されていますので返信できません。                                                                        |

・否認された場合:利用者 ID、メールアドレスなどに間違いがないか確認し、正しい情報で<u>再度</u>登録作業を行ってください。

| 図 2員へ返信  □ 転送  □ 1000 1000 1000 1000 1000 1000 1000 1                                                      |
|----------------------------------------------------------------------------------------------------|
| 利用者登録申請が否認されました   🔦 🗤 3.50KB<br>💽 送信者 : TriR Campus < trircampus@gmail.com> 2016/09/06 19:43:37   © アドレス追加 |
| 下記の利用者登録申請が否認されました。                                                                                        |
| <br>利用者ID:s1234568<br>利用者名:test<br>メールアドレス: s1234567@g.tohoku-gakuin.ac.jp<br>                             |
| ※このメールは、送信専用アドレスから配信されていますので返信できません。                                                                       |

## 2. 個人パスワード変更

利用申請時に自動で発行されたパスワードは自分で変更することができます。

(1)「利用者 ID」と自動で発行された「パスワード」を入力し、「ログイン」してください。

|   | 東北学院大学              |  |
|---|---------------------|--|
|   | 施設予約システム            |  |
| 1 | 利用者ID<br>パスワード      |  |
|   | ② □グイン<br>利用者登録はこちら |  |

Copyright © 2004-2016 jaswill All Rights Reserved.

| <b>夏</b> 東北学                                                           | 院大学                                                                                                    | 著名 :test<br>見たの、何日のため。<br>関いる                                              |
|------------------------------------------------------------------------|----------------------------------------------------------------------------------------------------|----------------------------------------------------------------------------|
| ☑ TOP           機         > 施設一覧           > 工約12 流           > 個人情報変更 | IDE         IDE         IDE <t< th=""><th>コクイン:初回ロクイン<br/>空き施設を探す(簡単検索)<br/>キャンパス<br/>® 土植キャンパス<br/>施設種類から探す<br/>収容人数から探す</th></t<> | コクイン:初回ロクイン<br>空き施設を探す(簡単検索)<br>キャンパス<br>® 土植キャンパス<br>施設種類から探す<br>収容人数から探す |
|                                                                        | キャンパス<br>● 土穂キャンパス                                                                                                    | <ul> <li>●通常時 ◎ テスト時</li> <li>1人~10人 11人~20人 21人~40人 41人~</li> </ul>       |

(2)「個人情報変更」を選択します

(3)変更したいパスワードを入力し、「更新確認へ」を選択します。

| 個人情報変更                                  |                                                             |
|-----------------------------------------|-------------------------------------------------------------|
| 個人情報の更新を行き<br>各項目を入力し、「更新<br>パスワードを変更しな | )画面です。<br>新確認へ」ボタンをクリックしてください。<br>い場合、パスワードには何も入力しないでください。  |
| 利用者ID                                   | s1234567                                                    |
| 利用者名                                    | test                                                        |
| 利用者グループ                                 | 学生                                                          |
| メールアドレス                                 | s1234567@g.tohoku <sup>-</sup> gakuin.ac.jp <sup></sup> ※必須 |
| パスワード ①                                 | ····································                        |
|                                         | ② 更新確認へ                                                     |

(4) 個人情報変更内容を確認し、間違いがなければ「更新」を選択してください。 修正する場合は、「更新内容を修正する」を選択し、情報を修正してください。

| 施設予約                                     |                     | 利用者名 :test<br>前回ログイン :初回ログイン      | 閉じる |
|------------------------------------------|---------------------|-----------------------------------|-----|
|                                          | <u>TOP</u> > 個人情報変更 |                                   | 戻る  |
| 機 > <u>施設一覧</u> 能 > <u>予約検索</u> → 個人情報変更 | 【個人情報変更             |                                   |     |
| R                                        | 個人情報更新の<br>更新する場合に  | り確認画面です。<br>は、「更新」ボタンをクリックしてください。 |     |
|                                          | 利用者ID               | s1234567                          |     |
|                                          | 利用者名                | test                              |     |
|                                          | 利用者グループ             | 学生                                |     |
|                                          | メールアドレス             | s1234567@g.tohoku-gakuin.ac.jp    |     |
|                                          | パスワード               | *****                             |     |
|                                          |                     |                                   |     |

(5)登録が完了すると以下の画面が表示されます。「戻る」を選択し、TOPページに戻っ てください。

| 設予約                                        |                                    | 利用者名 : test<br>前回ログイン: 初回 <b>ログイン</b>                         |
|--------------------------------------------|------------------------------------|---------------------------------------------------------------|
| ⊠ ТОР                                      | <u>TOP</u> > 個人情報変更                | 戻                                                             |
| 推 → 施設一覧     → <u>予約持索</u> → <u>個人情報変更</u> | 個人情報変更                             |                                                               |
|                                            | 変更が完了しま                            | った。                                                           |
|                                            | 個人情報の更新を<br>各項目を入力し、「<br>パスワードを変更し | 行う画面です。<br>更新確認へ」ボタンをクリックしてください。<br>ない場合、パスワードには何も入力しないでください。 |
|                                            | 利用者ID                              | s1234567                                                      |
|                                            | 利用者名                               | test                                                          |
|                                            | 利用者グループ                            | 学生                                                            |
|                                            | メールアドレス                            | s1234567@g.tohoku-gakuin.ac.jp                                |
|                                            | パスワード                              | 「」<br>※バスワードを変更する場合は、入力してください。                                |
|                                            |                                    |                                                               |